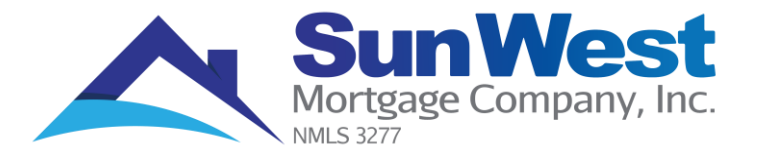

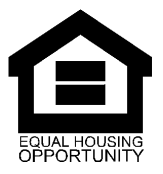

# Set Up Recurring Auto Pay Payments – In 3 Easy Steps!

### Step 1 - Access the Website

• Open the internet browser and go to <u>www.swmc.com</u> in the address bar.

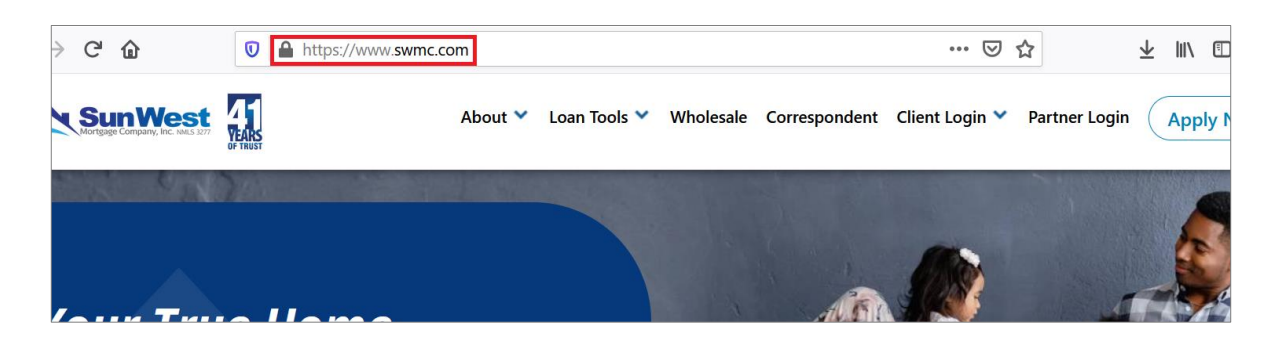

• Click on 'Client Login' > Click on 'Make a Payment' link located at the right-hand side of the page as shown below:

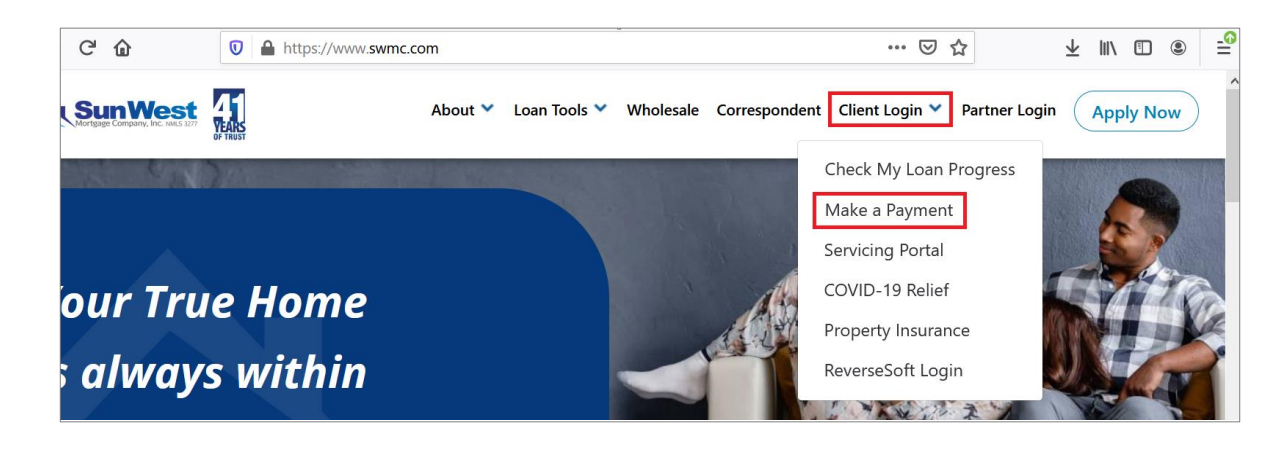

#### Step 2 - Register and Login to Access Your Account

• To create an account, click on 'Register for an account' link under 'More Options' as shown below:

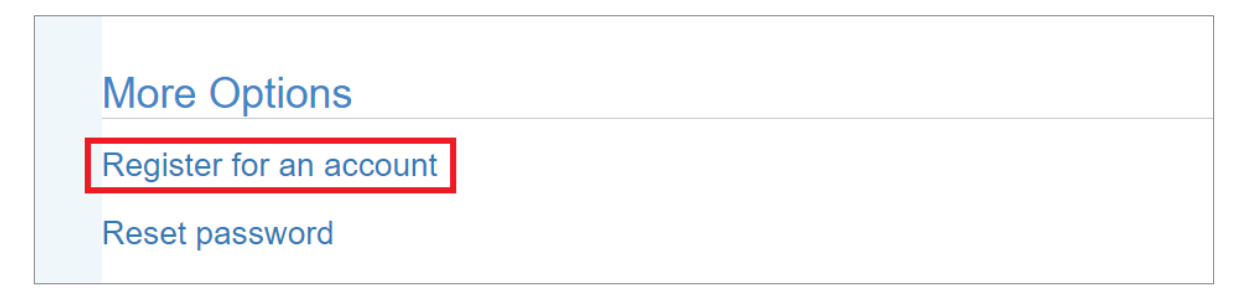

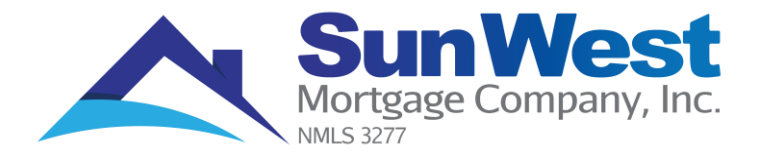

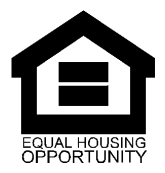

• You will be directed to the **Register** page. Complete all the fields on this page and click on 'Register'.

**Note**: All fields are mandatory. You may refer to the loan number in the 'Welcome Letter' you would have received from Sun West.

| Register<br>Please fill out the follo | owing form to register on the site:                                                                       |
|---------------------------------------|----------------------------------------------------------------------------------------------------|
| First Name *                          | First Name                                                                                                |
| Last Name *                           | Last Name                                                                                                 |
| Username *                            | Username                                                                                                  |
| Password *                            | Enter your password                                                                                       |
|                                       | Password must include a capital letter, a number, a special character, and be at least 8 characters long. |
| Password<br>(again) *                 | Please re-enter your password for verification                                                            |
| Email *                               | Please enter your email address                                                                           |
| Email (again) *                       | Please re-enter your email address for verification                                                       |
| Loan Number *                         | Loan Number                                                                                               |
| Social Security<br>Number *           | Please enter only digits with no hyphens or spaces                                                        |
| Date of Birth *                       | Please enter as MM/DD/YYYY                                                                                |
|                                       | □ I am using a computer I trust                                                                           |
|                                       | Register                                                                                                  |

• If you have already registered, enter your username, password and click on 'Login'.

| Login                                 |                                                                                                    |
|---------------------------------------|----------------------------------------------------------------------------------------------------|
| Please note that<br>have forgotten ye | if you enter the wrong password 5 times in a row, your MyLoanInfo account will be locked out. If you our password, please use the recover password page. |
| Username *                            | Username                                                                                                    |
| Password *                            | Password                                                                                                    |
|                                       | Login                                                                                                    |

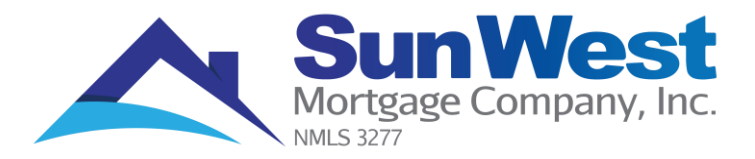

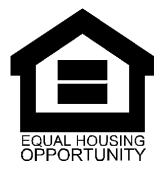

## Step 3 – Setup Recurring Payments!

• Once you are logged in, click on the 'Setup Recurring Payments' link under the 'Requests' section as shown below:

| My Profile               | Original loan:    |           |
|--------------------------|-------------------|-----------|
| Logout                   | Loan term:        |           |
|                          | First payment:    |           |
| Requests                 | Maturity date:    |           |
| Make One Payment         | Appraised value:  |           |
| Setup Recurring Payments | Primary borrower: |           |
| Setup Recurring Payments | Co-borrower:      |           |
| Privacy Settings         | Property Address: | 321 SAMPL |
| Payoff Quote             |                   | SAMPLE C  |

• You will be directed to a 'Setup Recurring Electronic Monthly Payments' page. Enter the **'Transit Routing No', 'Bank Account No'** and select the **'Bank Account Type'** as shown below:

| Logout                       | r rease complete the following information. |
|------------------------------|---------------------------------------------|
| Logout                       | Transit Routing No *                        |
| Requests                     | 00000000                                    |
| Make One Payment             | Help                                        |
| Setup Recurring Payments     | Bank Account No *                           |
| Privacy Settings             | Bank Account No                             |
| Payoff Quote                 | Include leading zeros if present. Help      |
| Change Email / Phone Numbers | Bank Account Type *                         |
| Change Address               |                                             |
| Other Request                |                                             |

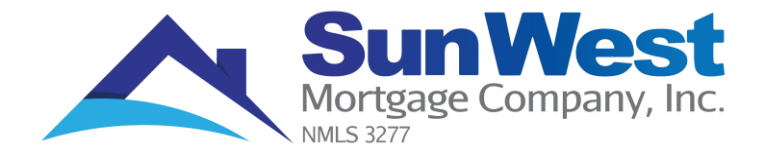

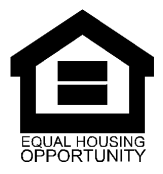

**Note**: You may locate the 'Transit Routing Number' and 'Your Account Number' on your check as shown in the below screenshot.

| PAY<br>TO THE<br>ORDER OF | 2400<br>       |                |  |
|---------------------------|----------------|----------------|--|
| FOR                       | 6724301068*    | 2 <b>4</b> 00# |  |
| Routing Number            | Account Number | Check Number   |  |

• Complete the rest of the form as shown below. Click on the 'Submit' button once completed.

| Payment Start Date *                                                         | _ |
|------------------------------------------------------------------------------|---|
| 04/01/2022                                                                   | ] |
| Please allow 3 days for processing                                           | - |
| Day of Month to Draft *                                                      | _ |
| 1                                                                            |   |
| Additional Principal                                                         | - |
| 0.00                                                                         | ] |
| Additional Escrow                                                            | - |
| 0.00                                                                         | 1 |
| Additional Information                                                       |   |
| Additional Information                                                       | 7 |
|                                                                              |   |
|                                                                              | 4 |
| Maximum 4 lines/240 characters                                               |   |
| I confirm that I am the authorized signer on the bank<br>account provided. * |   |
| Submit                                                                       |   |

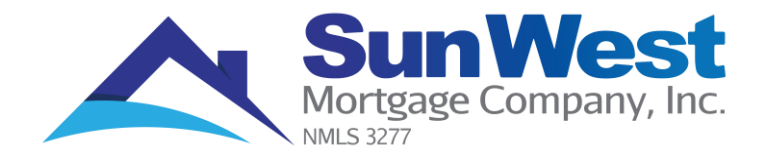

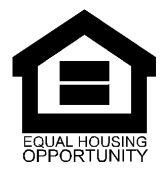

- > Payment Start Date: This is the month that you want your Auto Pay to be effective.
- Day of Month to Draft: This is the day you would like your payment to be drafted. (You can select any day between the 1<sup>st</sup> to the 15<sup>th</sup> of the month).
- > Additional Principal: This is where you can have any additional principal payment applied.
- Additional Escrow: This is where you can have extra funds applied towards your escrow account (if applicable).

**Note**: Please be advised to set up new Auto Pay account, request must be received at least 10 business days prior to the desired draft date.

To cancel/stop the fund transfer, the request must be received at least 3 business days prior to the scheduled draft date.

For Example: If an Auto Pay request is made with the draft date of May 12, 2021, the request should be made at least 10 business days before i.e., on or before April 29, 2021.

• Once you have submitted the above information, you will be taken back to the 'Overview' screen and have completed the recurring Auto Pay setup process.

## Contact Us:

If you need any assistance, please feel free to contact a Customer Service Representative.

**Toll free**: 800-345-7884 (between 7:00 AM to 7:00 PM PT Monday through Friday, except Federal Holidays)

Fax: 866-400-5205

Email: customerservice@swmc.com